# TEKNISA TRAINING

# **Custos Web** Cadastros de Despesas Gerais

**JULHO 2023** 

CUSTOSWEB06V2

# Sumário

| 1.<br>2.<br>3. | Vi<br>0<br>3.<br>3.<br>3. | são<br>bjet<br>esp<br>1 C<br>2 L<br>3 D | o ge<br>tivo<br>esa<br>ada<br>anç<br>esp | eral.<br>as C<br>astr<br>am<br>besa | Gera<br>o dent<br>as | iis<br>e De<br>o d | esp<br>e D | esa<br>esp | as C<br>Desa | Gera<br>As c | nis | Mã | ăo c | de C | )bra | à |  | 04<br>05<br>06<br>06<br>08<br>08 | 5<br>5<br>1 |
|----------------|---------------------------|-----------------------------------------|------------------------------------------|-------------------------------------|----------------------|--------------------|------------|------------|--------------|--------------|-----|----|------|------|------|---|--|----------------------------------|-------------|
|                |                           |                                         |                                          |                                     |                      |                    |            |            |              |              |     |    |      |      |      |   |  |                                  |             |
|                |                           |                                         |                                          |                                     |                      |                    |            |            |              |              |     |    |      |      |      |   |  |                                  |             |
|                |                           |                                         |                                          |                                     |                      |                    |            |            |              |              |     |    |      |      |      |   |  |                                  |             |
|                |                           |                                         |                                          |                                     |                      |                    |            |            |              |              |     |    |      |      |      |   |  |                                  |             |
|                |                           |                                         |                                          |                                     |                      |                    |            |            |              |              |     |    |      |      |      |   |  |                                  |             |
|                |                           |                                         |                                          |                                     |                      |                    |            |            |              |              |     |    |      |      |      |   |  |                                  |             |
|                |                           |                                         |                                          |                                     |                      |                    |            |            |              |              |     |    |      |      |      |   |  |                                  |             |
|                |                           |                                         |                                          |                                     |                      |                    |            |            |              |              |     |    |      |      |      |   |  |                                  |             |
|                |                           |                                         |                                          |                                     |                      |                    |            |            |              |              |     |    |      |      |      |   |  |                                  |             |
|                |                           |                                         |                                          |                                     |                      |                    |            |            |              |              |     |    |      |      |      |   |  |                                  |             |
|                |                           |                                         |                                          |                                     |                      |                    |            |            |              |              |     |    |      |      |      |   |  |                                  |             |
|                |                           |                                         |                                          |                                     |                      |                    |            |            |              |              |     |    |      |      |      |   |  |                                  |             |
|                |                           |                                         |                                          |                                     |                      |                    |            |            |              |              |     |    |      |      |      |   |  |                                  |             |
|                |                           |                                         |                                          |                                     |                      |                    |            |            |              |              |     |    |      |      |      |   |  |                                  |             |
|                |                           |                                         |                                          |                                     |                      |                    |            |            |              |              |     |    |      |      |      |   |  |                                  |             |
|                |                           |                                         |                                          |                                     |                      |                    |            |            |              |              |     |    |      |      |      |   |  |                                  |             |
|                |                           |                                         |                                          |                                     |                      |                    |            |            |              |              |     |    |      |      |      |   |  |                                  |             |
|                |                           |                                         |                                          |                                     |                      |                    |            |            |              |              |     |    |      |      |      |   |  |                                  |             |
|                |                           |                                         |                                          |                                     |                      |                    |            |            |              |              |     |    |      |      |      |   |  |                                  |             |
|                |                           |                                         |                                          |                                     |                      |                    |            |            |              |              |     |    |      |      |      |   |  |                                  |             |
|                |                           |                                         |                                          |                                     |                      |                    |            |            |              |              |     |    |      |      |      |   |  |                                  |             |

|  | Custo | ns Te | ecFoo | d W | eh - | lastr | h zo | e De | snes | sas ( | ierai | 9 |  |  |  |  |  |
|--|-------|-------|-------|-----|------|-------|------|------|------|-------|-------|---|--|--|--|--|--|
|  | ouott |       |       |     |      |       |      |      | oper |       |       |   |  |  |  |  |  |
|  |       |       |       |     |      |       |      |      |      |       |       |   |  |  |  |  |  |
|  |       |       |       |     |      |       |      |      |      |       |       |   |  |  |  |  |  |
|  |       |       |       |     |      |       |      |      |      |       |       |   |  |  |  |  |  |
|  |       |       |       |     |      |       |      |      |      |       |       |   |  |  |  |  |  |
|  |       |       |       |     |      |       |      |      |      |       |       |   |  |  |  |  |  |
|  |       |       |       |     |      |       |      |      |      |       |       |   |  |  |  |  |  |
|  |       |       |       |     |      |       |      |      |      |       |       |   |  |  |  |  |  |
|  |       |       |       |     |      |       |      |      |      |       |       |   |  |  |  |  |  |
|  |       |       |       |     |      |       |      |      |      |       |       |   |  |  |  |  |  |
|  |       |       |       |     |      |       |      |      |      |       |       |   |  |  |  |  |  |
|  |       |       |       |     |      |       |      |      |      |       |       |   |  |  |  |  |  |
|  |       |       |       |     |      |       |      |      |      |       |       |   |  |  |  |  |  |
|  |       |       |       |     |      |       |      |      |      |       |       |   |  |  |  |  |  |
|  |       |       |       |     |      |       |      |      |      |       |       |   |  |  |  |  |  |
|  |       |       |       |     |      |       |      |      |      |       |       |   |  |  |  |  |  |
|  |       |       |       |     |      |       |      |      |      |       |       |   |  |  |  |  |  |
|  |       |       |       |     |      |       |      |      |      |       |       |   |  |  |  |  |  |
|  |       |       |       |     |      |       |      |      |      |       |       |   |  |  |  |  |  |
|  |       |       |       |     |      |       |      |      |      |       |       |   |  |  |  |  |  |
|  |       |       |       |     |      |       |      |      |      |       |       |   |  |  |  |  |  |
|  |       |       |       |     |      |       |      |      |      |       |       |   |  |  |  |  |  |
|  |       |       |       |     |      |       |      |      |      |       |       |   |  |  |  |  |  |
|  |       |       |       |     |      |       |      |      |      |       |       |   |  |  |  |  |  |
|  |       |       |       |     |      |       |      |      |      |       |       |   |  |  |  |  |  |
|  |       |       |       |     |      |       |      |      |      |       |       |   |  |  |  |  |  |
|  |       |       |       |     |      |       |      |      |      |       |       |   |  |  |  |  |  |
|  |       |       |       |     |      |       |      |      |      |       |       |   |  |  |  |  |  |
|  |       |       |       |     |      |       |      |      |      |       |       |   |  |  |  |  |  |
|  |       |       |       |     |      |       |      |      |      |       |       |   |  |  |  |  |  |
|  |       |       |       |     |      |       |      |      |      |       |       |   |  |  |  |  |  |
|  |       |       |       |     |      |       |      |      |      |       |       |   |  |  |  |  |  |

# 1. Visão Geral

Este curso tem como objetivo habilitar os operadores do módulo Custos a realizar os processos necessários para a utilização do sistema.

## 2. Objetivo

Os cadastros de Despesas Gerais possibilitam lançar, agrupar e analisar a evolução dos custos com despesas diversas e mão de obra.

Para organizar melhor os lançamentos, deverão ser criados alguns grupos de faturamento. Esses grupos poderão, posteriormente, ser relacionados a determinadas despesas.

| Alén<br>mais | n dis<br>s efi | sso,<br>cier | a ut<br>ite. | tiliza | ação | o de | tais | gru | ipos | em | filtr | ost | torn | ará | a ge | eraç | ão c | le re | elató | orios |  |
|--------------|----------------|--------------|--------------|--------|------|------|------|-----|------|----|-------|-----|------|-----|------|------|------|-------|-------|-------|--|
|              |                |              |              |        |      |      |      |     |      |    |       |     |      |     |      |      |      |       |       |       |  |
|              |                |              |              |        |      |      |      |     |      |    |       |     |      |     |      |      |      |       |       |       |  |
|              |                |              |              |        |      |      |      |     |      |    |       |     |      |     |      |      |      |       |       |       |  |
|              |                |              |              |        |      |      |      |     |      |    |       |     |      |     |      |      |      |       |       |       |  |
|              |                |              |              |        |      |      |      |     |      |    |       |     |      |     |      |      |      |       |       |       |  |
|              |                |              |              |        |      |      |      |     |      |    |       |     |      |     |      |      |      |       |       |       |  |
|              |                |              |              |        |      |      |      |     |      |    |       |     |      |     |      |      |      |       |       |       |  |
|              |                |              |              |        |      |      |      |     |      |    |       |     |      |     |      |      |      |       |       |       |  |
|              |                |              |              |        |      |      |      |     |      |    |       |     |      |     |      |      |      |       |       |       |  |
|              |                |              |              |        |      |      |      |     |      |    |       |     |      |     |      |      |      |       |       |       |  |
|              |                |              |              |        |      |      |      |     |      |    |       |     |      |     |      |      |      |       |       |       |  |
|              |                |              |              |        |      |      |      |     |      |    |       |     |      |     |      |      |      |       |       |       |  |
|              |                |              |              |        |      |      |      |     |      |    |       |     |      |     |      |      |      |       |       |       |  |
|              |                |              |              |        |      |      |      |     |      |    |       |     |      |     |      |      |      |       |       |       |  |
|              |                |              |              |        |      |      |      |     |      |    |       |     |      |     |      |      |      |       |       |       |  |
|              |                |              |              |        |      |      |      |     |      |    |       |     |      |     |      |      |      |       |       |       |  |
|              |                |              |              |        |      |      |      |     |      |    |       |     |      |     |      |      |      |       |       |       |  |
|              |                |              |              |        |      |      |      |     |      |    |       |     |      |     |      |      |      |       |       |       |  |
|              |                |              |              |        |      |      |      |     |      |    |       |     |      |     |      |      |      |       |       |       |  |
|              |                |              |              |        |      |      |      |     |      |    |       |     |      |     |      |      |      |       |       |       |  |
|              |                |              |              |        |      |      |      |     |      |    |       |     |      |     |      |      |      |       |       |       |  |
|              |                |              |              |        |      |      |      |     |      |    |       |     |      |     |      |      |      |       |       |       |  |
|              |                |              |              |        |      |      |      |     |      |    |       |     |      |     |      |      |      |       |       |       |  |
|              |                |              |              |        |      |      |      |     |      |    |       |     |      |     |      |      |      |       |       |       |  |
|              |                |              |              |        |      |      |      |     |      |    |       |     |      |     |      |      |      |       |       |       |  |
|              |                |              |              |        |      |      |      |     |      |    |       |     |      |     |      |      |      |       |       |       |  |

## 3. Despesas Gerais

### 3.1 Cadastro de Despesas Gerais

No canto superior esquerdo da tela inicial do **TecFood Web**, clique no ícone do menu lateral. Esse acesso também pode ser feito por meio de um atalho, pressionando as teclas Ctrl e M simultaneamente.

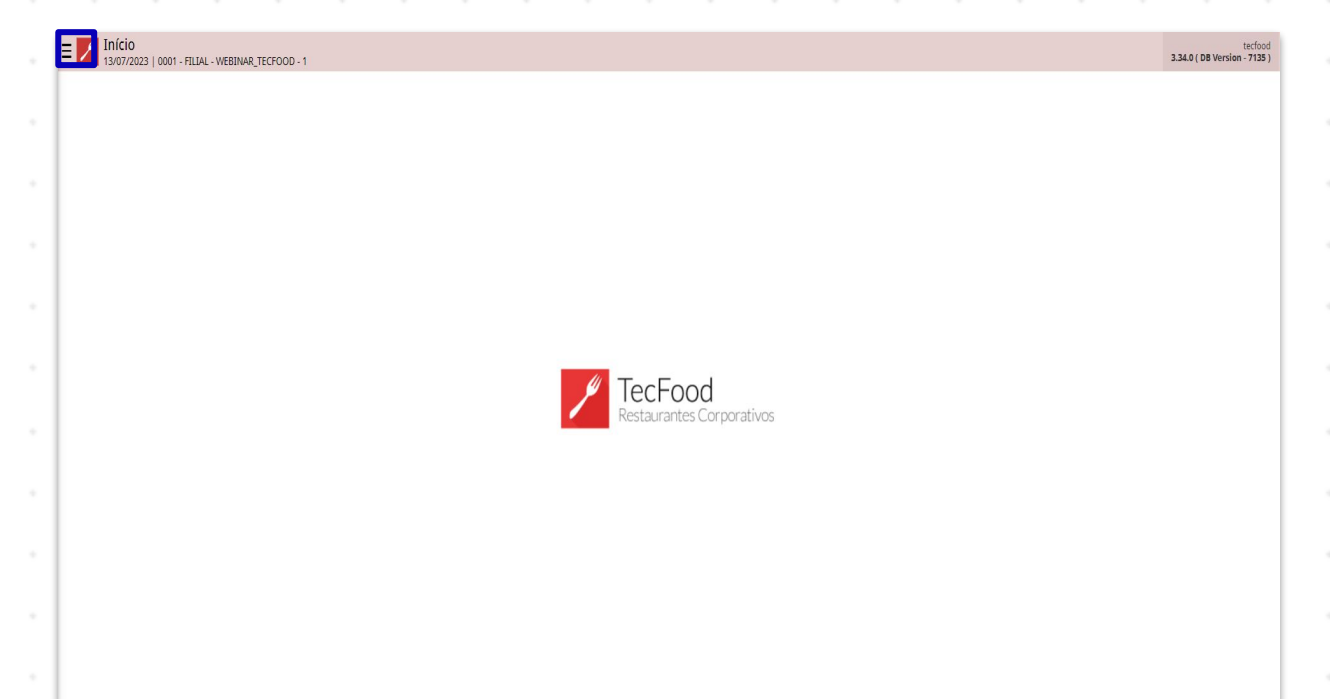

Na barra de procura, digite: Grupos para Faturamento.

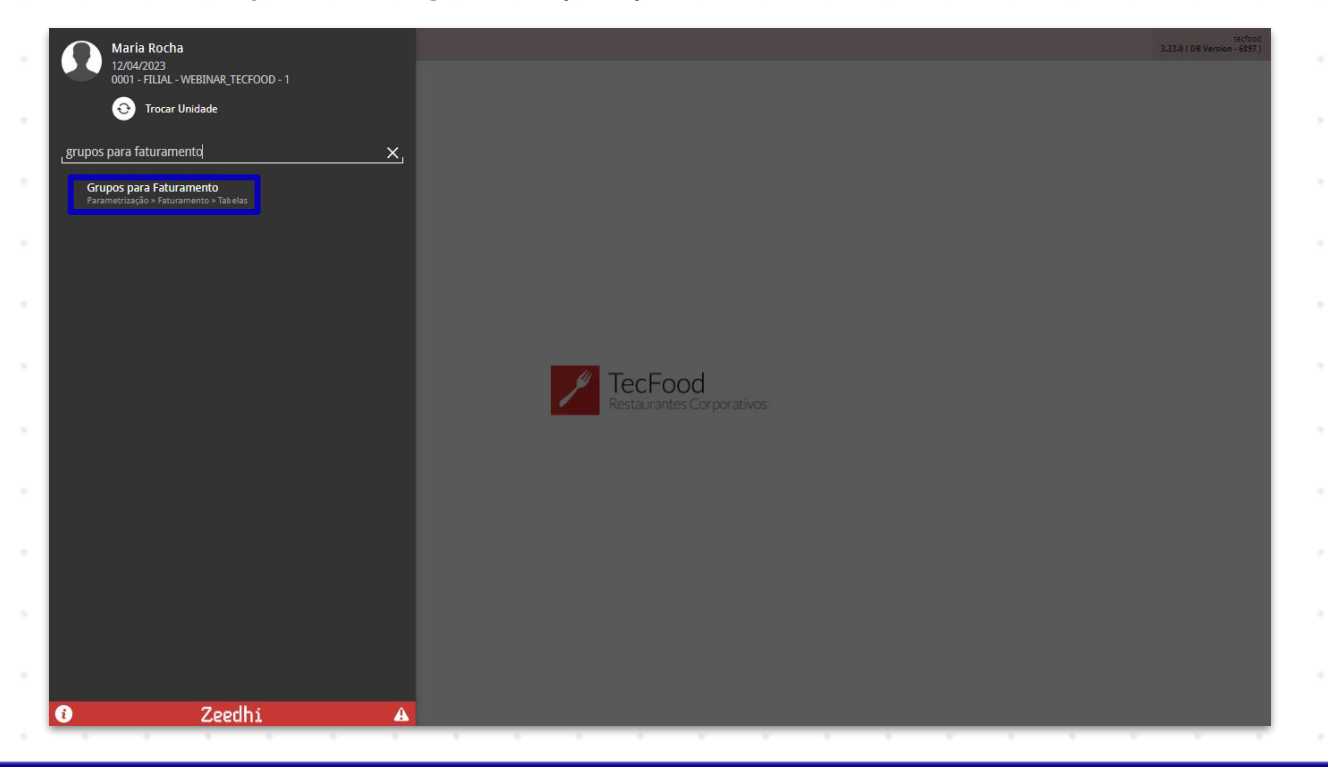

Na tela que será exibida, clique no botão Adicionar localizado no rodapé da página ou pressione a tecla F2 em seu teclado.

| = | Grupos para Faturamento<br>12/04/2023   0001 - FILIAL - WEBINAR_TECFOOD - 1 | Acc                   | ess Control | FAI<br>1.33.0 ( DB Version - 6897 ) |
|---|-----------------------------------------------------------------------------|-----------------------|-------------|-------------------------------------|
|   | Código                                                                      | Descrição             |             |                                     |
|   | 01                                                                          | DESPESAS OPERACIONAIS |             |                                     |
|   | 02                                                                          | DESPESA MÃO DE OBRA   |             |                                     |
|   |                                                                             |                       |             |                                     |
|   |                                                                             |                       |             |                                     |
|   |                                                                             |                       |             |                                     |
|   |                                                                             |                       |             |                                     |
|   |                                                                             |                       |             |                                     |
|   |                                                                             |                       |             |                                     |
|   |                                                                             |                       |             |                                     |
|   |                                                                             |                       |             |                                     |
|   |                                                                             |                       |             |                                     |
|   |                                                                             |                       |             |                                     |
|   |                                                                             |                       |             |                                     |
|   |                                                                             |                       |             |                                     |
|   |                                                                             |                       |             |                                     |
|   |                                                                             |                       |             |                                     |
|   |                                                                             |                       |             |                                     |
|   |                                                                             |                       |             |                                     |
|   |                                                                             |                       |             |                                     |
|   |                                                                             |                       |             | -                                   |
|   |                                                                             |                       |             |                                     |
|   |                                                                             | etioner (             |             |                                     |

Informe um código e uma descrição para o grupo de faturamento. Depois, clique em Salvar no canto inferior direito para gravar os dados cadastrados.

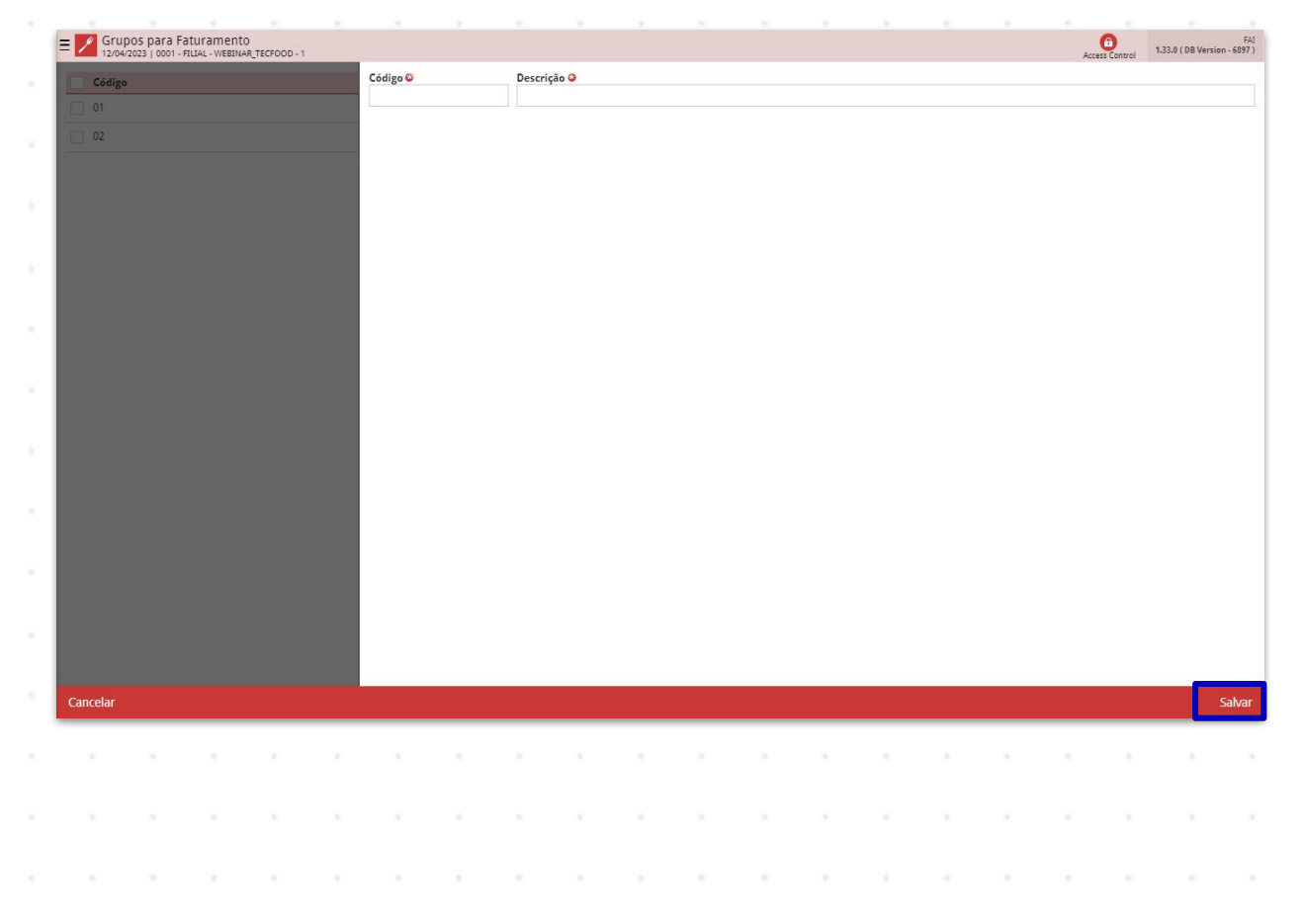

#### 3.2 Lançamento de Despesas com Mão de Obra

Em seguida, deverão ser cadastradas as despesas que podem ser feitas de maneira mais sintética, como um totalizador para folhas de pagamento e benefícios contendo todos os custos com operadores, ou de forma mais analítica, separando por tipo de despesa ou recurso.

Para cadastrar uma nova despesa, um item referente a essa despesa já deverá ter sido cadastrado na árvore de produtos.

Com o produto cadastrado, acesse a tela "Lançamento de Despesas com Mão de Obra" por meio do menu lateral para incluir as despesas relacionadas à mão de obra (GUs, cozinheiros, estoquistas).

| Maria Rocha                                                                          |                   | Control | FAI<br>1.33.0 ( DB Version - 6897 ) |
|--------------------------------------------------------------------------------------|-------------------|---------|-------------------------------------|
| 0001 - FILIAL - WEBINAR_TECFOOD - 1                                                  | ição              |         |                                     |
| 😔 Trocar Unidade                                                                     | ESAS OPERACIONAIS |         |                                     |
|                                                                                      | ESA MÃO DE OBRA   |         |                                     |
| Lançamento de Despesas com Mao de Obra                                               |                   |         |                                     |
| Lançamento de Despesas com Mão de Obra<br>Gestão Operacional » Resultado Operacional |                   |         |                                     |
|                                                                                      |                   |         |                                     |
|                                                                                      |                   |         |                                     |
|                                                                                      |                   |         |                                     |
|                                                                                      |                   |         |                                     |
|                                                                                      |                   |         |                                     |
|                                                                                      |                   |         |                                     |
|                                                                                      |                   |         |                                     |
|                                                                                      |                   |         |                                     |
|                                                                                      |                   |         |                                     |
|                                                                                      |                   |         |                                     |
|                                                                                      |                   |         |                                     |
|                                                                                      |                   |         |                                     |
|                                                                                      |                   |         |                                     |
|                                                                                      |                   |         |                                     |
|                                                                                      |                   |         |                                     |
|                                                                                      |                   |         | -                                   |
|                                                                                      |                   |         | 0                                   |
| a Zeedhi A                                                                           | θ                 |         |                                     |
| C Zeeuni &                                                                           | Adicionar         |         |                                     |

O sistema apresentará uma janela de filtro, que poderá ser utilizada para visualizar cadastros já feitos. Clique em Aplicar filtro no canto inferior direito ou clique em Fechar no canto esquerdo para prosseguir.

| ≡ 🗾 Lançamento de [<br>12/04/2023   0001 - FILI | Despesas com Mão de Obra<br>IAL-WEBINAR_TECFOOD+1 |                  |            | demonstrativo_de_resultados<br>Access Control<br>1.27.2 (DB Version - 6997) |
|-------------------------------------------------|---------------------------------------------------|------------------|------------|-----------------------------------------------------------------------------|
| Unidade:<br>Período:                            |                                                   |                  |            |                                                                             |
| Mão de Obra                                     | Data de Lançamento                                | Valor Previsto   | Valor Real | Taxa para Faturamento                                                       |
|                                                 |                                                   | Não há registros |            |                                                                             |
|                                                 |                                                   |                  |            |                                                                             |
|                                                 |                                                   |                  |            |                                                                             |
|                                                 |                                                   |                  |            |                                                                             |
|                                                 |                                                   |                  |            |                                                                             |
|                                                 |                                                   |                  |            |                                                                             |
|                                                 |                                                   |                  |            |                                                                             |
|                                                 |                                                   |                  |            |                                                                             |
|                                                 |                                                   |                  |            |                                                                             |
|                                                 |                                                   |                  |            |                                                                             |
|                                                 |                                                   |                  |            |                                                                             |
|                                                 |                                                   |                  |            |                                                                             |
| Filtro                                          |                                                   |                  |            |                                                                             |
| Unidade 😜                                       |                                                   |                  |            |                                                                             |
| Procurar<br>Mão de Obra                         |                                                   | Status           |            | Q                                                                           |
|                                                 |                                                   | Todos            |            | ~                                                                           |
| Período                                         | Para / /                                          |                  |            |                                                                             |
|                                                 |                                                   |                  |            | _                                                                           |
| Fechar                                          |                                                   | × *              |            | Aplicar filtro                                                              |

Para inserir uma nova despesa, clique no botão Adicionar ou utilize a tecla F2 em seu teclado.

| hidade:     |   | AR_TECFOOD - 1 |            |            |   |   |   |                     |              |     |   |            |   |   | Access | s Control | 1.27.2 ( DB Versio |     |
|-------------|---|----------------|------------|------------|---|---|---|---------------------|--------------|-----|---|------------|---|---|--------|-----------|--------------------|-----|
| ríodo:      |   |                |            |            |   |   |   |                     |              |     |   |            |   |   |        |           |                    |     |
| lão de Obra |   | Data de        | Lançamento | <u>(</u> ( |   |   |   | Não há registi      | Valor Previs | sto |   | Valor Real |   |   |        | Taxa pa   | ra Faturamer       | nto |
|             |   |                |            |            |   |   |   |                     |              |     |   |            |   |   |        |           |                    |     |
|             |   |                |            |            |   |   |   |                     |              |     |   |            |   |   |        |           |                    |     |
|             |   |                |            |            |   |   |   |                     |              |     |   |            |   |   |        |           |                    |     |
|             |   |                |            |            |   |   |   |                     |              |     |   |            |   |   |        |           |                    |     |
|             |   |                |            |            |   |   |   |                     |              |     |   |            |   |   |        |           |                    |     |
|             |   |                |            |            |   |   |   |                     |              |     |   |            |   |   |        |           |                    |     |
|             |   |                |            |            |   |   |   |                     |              |     |   |            |   |   |        |           |                    |     |
|             |   |                |            |            |   |   |   |                     |              |     |   |            |   |   |        |           |                    |     |
|             |   |                |            |            |   |   |   |                     |              |     |   |            |   |   |        |           |                    |     |
|             |   |                |            |            |   |   |   |                     |              |     |   |            |   |   |        |           |                    |     |
|             |   |                |            |            |   |   |   |                     |              |     |   |            |   |   |        |           |                    |     |
|             |   |                |            |            |   |   |   |                     |              |     |   |            |   |   |        |           |                    |     |
|             |   |                |            |            |   |   |   |                     |              |     |   |            |   |   |        |           |                    |     |
|             |   |                |            |            |   |   |   |                     |              |     |   |            |   |   |        |           |                    |     |
|             |   |                |            |            |   |   |   |                     |              |     |   |            |   |   |        |           |                    |     |
|             |   |                |            |            |   |   |   | Adicionar           |              |     |   |            |   |   |        |           |                    |     |
|             |   |                |            |            |   |   |   | Adicionar           | _            |     |   |            |   |   |        |           |                    |     |
|             |   |                |            |            |   |   |   | <u>Ádicionar</u>    | _            |     |   |            |   |   |        |           |                    | 0   |
| · ·         |   | •              |            | •          | • |   |   | Addent              | -            |     | • | •          | • | • |        | •         | •                  |     |
| • •         | - | •              | •          | •          |   |   | • | <b>O</b><br>Advisor |              |     | • | •          | • | • | •      | •         | •                  |     |
| · · ·       | - | •              | •          |            | • | - | - | Addate              | -            | -   | • | •          | • | • | •      | -         | •                  |     |
| · · ·       | - | -              | -          | •          | - | - | - | e<br>Adamar         |              | -   | - | -          | - | - | -      | -         | -                  |     |
|             | - | •              | •          | -          | - | - | - | Alacoar             | -            | -   | - | •          | - | - | •      | -         | -                  |     |

Preencha os campos com as informações correspondentes:

| lade:<br>odo:                        | Lancamento de Deservos en Ma             | in de Ohra                                    | Access Control                   | 1212 ( 00 VEI 3101 - 003) |
|--------------------------------------|------------------------------------------|-----------------------------------------------|----------------------------------|---------------------------|
| de Obra Data de Lançamen             | Lançamento de Despesas com Mã<br>Unidade | io de Obra                                    |                                  |                           |
|                                      | FILIAL - WEBINAR_TECFOOD - 1             | <b>5</b> (1)                                  |                                  | ×                         |
|                                      | Procurar                                 | Q Data de Lançam                              | ento 🥪                           | 8                         |
|                                      | Valor Previsto 😜                         | Valor Real 😂                                  | Taxa para Faturamento            |                           |
|                                      |                                          |                                               |                                  |                           |
| elar                                 | omo ocmalet                              | ará acto compo do r                           |                                  | Salva                     |
| em questão.                          | enna complet                             | ara este campo de a                           | acoruo com a u                   | niuaue                    |
| <b>Mão de Obra</b> : s<br>lançamento | elecione a op                            | oção de despesa de                            | sejada para rea                  | lizar o                   |
|                                      |                                          |                                               | · · · · ·                        |                           |
| Data de Lançar<br>ícone do calend    | <b>mento</b> : clique<br>lário para am   | no campo e digite u<br>pliar a tela e selecio | um período ou c<br>nar as datas. | clique                    |
| Valor Previsto:                      | digite o valor                           | r previsto para o lano                        | çamento.                         |                           |
|                                      | ite o valor rea                          |                                               | ). • • • •                       |                           |
| Valor Real: digi                     |                                          | l para o lançamento                           |                                  |                           |

### 3.3 Despesas

Para cadastrar despesas diversas como água, energia elétrica, internet e demais despesas envolvidas nos processos operacionais, digite **Despesas** na barra de procura no menu lateral e selecione a opção correspondente.

| Maria Rocha                                                                          |                |            | demonstrativo, de, resultados<br>Access Control<br>1.27.2 (DB Version - 6897) |
|--------------------------------------------------------------------------------------|----------------|------------|-------------------------------------------------------------------------------|
| 12/04/2023<br>0001 - FILIAL - WEBINAR_TECFOOD - 1                                    |                |            |                                                                               |
| 📀 Trocar Unidade                                                                     | Valor Previsto | Valor Real | Taxa para Faturamento                                                         |
| despesad Y                                                                           |                |            |                                                                               |
|                                                                                      |                |            |                                                                               |
| Lançamento de Despesas Diversas<br>Gestão Operacional » Resultado Operacional        |                | 10.654,00  |                                                                               |
| Lançamento de Despesas com Mão de Obra<br>Gestão Operacional » Resultado Operacional | 2.000,00       | 2.000,00   |                                                                               |
| Lançamento de Despesas<br>Financeiro » Controle Bancário » Movimentação Bancária     |                |            |                                                                               |
| Tipo de Despesas<br>Financeiro » Controle Bancário » Movimentação Bancária           |                |            |                                                                               |
| Relatório Customizável Despesas x Receitas<br>Financeiro » Relatórios                |                |            |                                                                               |
| Relatório Customizável de Rateio de Despesas/Receitas<br>Financeiro » Relatórios     |                |            |                                                                               |
| Despesas com Mão de Obra<br>Parametrização a Gastão Operacional a Cadastros          |                |            |                                                                               |
| Despesas<br>Paramatrização » Gestão Oneracional » Cadastros                          |                |            |                                                                               |
|                                                                                      |                |            |                                                                               |
|                                                                                      |                |            |                                                                               |
|                                                                                      |                |            |                                                                               |
|                                                                                      |                |            |                                                                               |
|                                                                                      |                |            |                                                                               |
|                                                                                      |                |            |                                                                               |
|                                                                                      |                |            |                                                                               |
|                                                                                      |                |            |                                                                               |
|                                                                                      |                |            |                                                                               |
| n Zeerlhi A                                                                          | Ð              |            |                                                                               |
| a Beeuini                                                                            | Adicionar      |            |                                                                               |

Clique em Aplicar filtro ou em Fechar para prosseguir.

| E Despesas                            | CF00D - 1                             |         |          | Gadastro de Gestao<br>Access Control 1.21.8 (DB Version - 6897) |
|---------------------------------------|---------------------------------------|---------|----------|-----------------------------------------------------------------|
| Unidade: FILIAL - WEBINAR_TECFOOD - 1 |                                       |         |          |                                                                 |
| Código                                | Despesa                               |         | Тіро     | Status                                                          |
| 001                                   | INTERNET                              |         | Diversas | Ativo                                                           |
| 002                                   | ENERGIA ELETRICA                      |         | Diversas | Ativo                                                           |
| 003                                   | DESPESA MATRIZ                        |         | Diversas | Ativo                                                           |
| 004                                   | DESPESA ENTRADA                       |         | Diversas | Ativo                                                           |
| 005                                   | CONTA DE ÁGUA                         |         | Diversas | Ativo                                                           |
|                                       |                                       |         |          |                                                                 |
|                                       |                                       |         |          |                                                                 |
|                                       |                                       |         |          |                                                                 |
|                                       |                                       |         |          |                                                                 |
|                                       |                                       |         |          |                                                                 |
|                                       |                                       |         |          |                                                                 |
|                                       |                                       |         |          |                                                                 |
|                                       |                                       |         |          | 0                                                               |
|                                       |                                       |         |          | <b>A</b>                                                        |
| Filtro                                |                                       |         |          | •                                                               |
| THUU                                  |                                       |         |          |                                                                 |
| Código                                |                                       | Despesa |          |                                                                 |
| Tipo                                  |                                       | Status  |          |                                                                 |
|                                       | · · · · · · · · · · · · · · · · · · · | Ativo   |          | ×                                                               |
| Fechar                                |                                       | ×       |          | Aplicar filtro                                                  |
|                                       |                                       |         |          |                                                                 |

#### CUSTOSWEB06V2

#### Em seguida, clique em Adicionar ou pressione a tecla F2 em seu teclado.

| Despesas<br>12/04/2023   0001 - FILIAL - WEBINAR_TEC<br>Unidade: FILIAL - WEBINAR_TECFOOD - 1 | 700D - 1         |          | Cadastro de Gestao<br>Access Control<br>1.21.0 ( DB Version - 6897 ) |
|-----------------------------------------------------------------------------------------------|------------------|----------|----------------------------------------------------------------------|
| Código                                                                                        | Despesa          | Тіро     | Status                                                               |
| 001                                                                                           | INTERNET         | Diversas | Ativo                                                                |
| 002                                                                                           | ENERGIA ELETRICA | Diversas | Ativo                                                                |
| 003                                                                                           | DESPESA MATRIZ   | Diversas | Ativo                                                                |
| 004                                                                                           | DESPESA ENTRADA  | Diversas | Ativo                                                                |
| 005                                                                                           | CONTA DE ÁGUA    | Diversas | Ativo                                                                |
|                                                                                               |                  |          |                                                                      |

Complete com as informações:

| Despesas             | 01 - FILIAL - WEBINA | R_TECFOOD - 1 |           |          |          |        |      |  |   |          |  | Acces | 6<br>s Control | Cadastro de 0<br>1.21.0 ( DB Version - | Gestao<br>6897 ) |
|----------------------|----------------------|---------------|-----------|----------|----------|--------|------|--|---|----------|--|-------|----------------|----------------------------------------|------------------|
| Unidade: FILIAL - WE | BINAR_TECFOOD        | -1            |           |          |          |        |      |  |   |          |  |       |                |                                        |                  |
|                      |                      |               |           | Despesas | Diversas |        |      |  |   |          |  |       |                |                                        |                  |
| Código               |                      | D             | Despesa   | Código 😂 |          | Despes | sa 😜 |  |   |          |  |       |                |                                        |                  |
|                      |                      | 11            | NTERNET   |          |          |        |      |  |   |          |  |       |                |                                        |                  |
| 002                  |                      | E             | NERGIA EL | Tipo 😜   |          |        |      |  |   | Status 😜 |  |       |                |                                        |                  |
|                      |                      |               | ESPESA M  |          |          |        |      |  | ~ | Ativo    |  |       |                |                                        | ~                |
| 004                  |                      | n<br>D        |           |          |          |        |      |  |   |          |  |       |                |                                        |                  |
| 005                  |                      |               |           |          |          |        |      |  |   |          |  |       |                |                                        |                  |
|                      |                      |               | ONTA DE A |          |          |        |      |  |   |          |  |       |                |                                        |                  |
|                      |                      |               |           |          |          |        |      |  |   |          |  |       |                |                                        |                  |
|                      |                      |               |           |          |          |        |      |  |   |          |  |       |                |                                        |                  |
|                      |                      |               |           |          |          |        |      |  |   |          |  |       |                |                                        |                  |
|                      |                      |               |           |          |          |        |      |  |   |          |  |       |                |                                        |                  |
|                      |                      |               |           |          |          |        |      |  |   |          |  |       |                |                                        |                  |
|                      |                      |               |           |          |          |        |      |  |   |          |  |       |                |                                        |                  |
|                      |                      |               |           |          |          |        |      |  |   |          |  |       |                |                                        |                  |
|                      |                      |               |           |          |          |        |      |  |   |          |  |       |                |                                        |                  |
|                      |                      |               |           |          |          |        |      |  |   |          |  |       |                |                                        |                  |
|                      |                      |               |           |          |          |        |      |  |   |          |  |       |                |                                        |                  |
|                      |                      |               |           |          |          |        |      |  |   |          |  |       |                |                                        |                  |
|                      |                      |               |           |          |          |        |      |  |   |          |  |       |                |                                        |                  |
|                      |                      |               |           |          |          |        |      |  |   |          |  |       |                |                                        |                  |
|                      |                      |               |           |          |          |        |      |  |   |          |  |       |                |                                        |                  |
|                      |                      |               |           |          |          |        |      |  |   |          |  |       |                |                                        |                  |
|                      |                      |               |           |          |          |        |      |  |   |          |  |       |                |                                        |                  |
|                      |                      |               |           |          |          |        |      |  |   |          |  |       |                | 1                                      |                  |
| Cancelar             |                      |               |           |          |          |        |      |  |   |          |  |       |                | Sa                                     | alvar            |
|                      |                      |               |           |          |          |        |      |  |   |          |  |       |                |                                        |                  |
|                      |                      |               |           |          |          |        |      |  |   |          |  |       |                |                                        |                  |
|                      |                      |               |           |          |          |        |      |  |   |          |  |       |                |                                        |                  |
|                      |                      |               |           |          |          |        |      |  |   |          |  |       |                |                                        |                  |
|                      |                      |               |           |          |          |        |      |  |   |          |  |       |                |                                        |                  |
|                      |                      |               |           |          |          |        |      |  |   |          |  |       |                |                                        |                  |
|                      |                      |               |           |          |          |        |      |  |   |          |  |       |                |                                        |                  |
|                      |                      |               |           |          |          |        |      |  |   |          |  |       |                |                                        |                  |
|                      |                      |               |           |          |          |        |      |  |   |          |  |       |                |                                        |                  |
|                      |                      |               |           |          |          |        |      |  |   |          |  |       |                |                                        |                  |
|                      |                      |               |           |          |          |        |      |  |   |          |  |       |                |                                        |                  |
|                      |                      |               |           |          |          |        |      |  |   |          |  |       |                |                                        |                  |

Código: informe um código identificador para a despesa.

Despesa: digite o nome da despesa

Tipo: defina se a despesa será lançada na Matriz, em Lançamento de Entrada ou Diversas. Se a despesa for lançada a partir dos lançamentos de entrada do módulo Documentos Fiscais de Entrada, o sistema contabilizará esses documentos automaticamente. Caso deixe de utilizar a despesa, é possível defini-la como inativa no campo Status.

Clique em Salvar.

Com isso, os lançamentos das despesas serão concluídos com sucesso.

|  | Cust | ns Te | ecFo | od W | leh - | Car | lastr | h en | e De | sne | sas ( | erai  | c |  |  |  |  |  |
|--|------|-------|------|------|-------|-----|-------|------|------|-----|-------|-------|---|--|--|--|--|--|
|  | ouot |       |      |      |       | out | luoti | 00 0 |      | ope |       | Jerui |   |  |  |  |  |  |
|  |      |       |      |      |       |     |       |      |      |     |       |       |   |  |  |  |  |  |
|  |      |       |      |      |       |     |       |      |      |     |       |       |   |  |  |  |  |  |
|  |      |       |      |      |       |     |       |      |      |     |       |       |   |  |  |  |  |  |
|  |      |       |      |      |       |     |       |      |      |     |       |       |   |  |  |  |  |  |
|  |      |       |      |      |       |     |       |      |      |     |       |       |   |  |  |  |  |  |
|  |      |       |      |      |       |     |       |      |      |     |       |       |   |  |  |  |  |  |
|  |      |       |      |      |       |     |       |      |      |     |       |       |   |  |  |  |  |  |
|  |      |       |      |      |       |     |       |      |      |     |       |       |   |  |  |  |  |  |
|  |      |       |      |      |       |     |       |      |      |     |       |       |   |  |  |  |  |  |
|  |      |       |      |      |       |     |       |      |      |     |       |       |   |  |  |  |  |  |
|  |      |       |      |      |       |     |       |      |      |     |       |       |   |  |  |  |  |  |
|  |      |       |      |      |       |     |       |      |      |     |       |       |   |  |  |  |  |  |
|  |      |       |      |      |       |     |       |      |      |     |       |       |   |  |  |  |  |  |
|  |      |       |      |      |       |     |       |      |      |     |       |       |   |  |  |  |  |  |
|  |      |       |      |      |       |     |       |      |      |     |       |       |   |  |  |  |  |  |
|  |      |       |      |      |       |     |       |      |      |     |       |       |   |  |  |  |  |  |
|  |      |       |      |      |       |     |       |      |      |     |       |       |   |  |  |  |  |  |
|  |      |       |      |      |       |     |       |      |      |     |       |       |   |  |  |  |  |  |
|  |      |       |      |      |       |     |       |      |      |     |       |       |   |  |  |  |  |  |
|  |      |       |      |      |       |     |       |      |      |     |       |       |   |  |  |  |  |  |
|  |      |       |      |      |       |     |       |      |      |     |       |       |   |  |  |  |  |  |
|  |      |       |      |      |       |     |       |      |      |     |       |       |   |  |  |  |  |  |
|  |      |       |      |      |       |     |       |      |      |     |       |       |   |  |  |  |  |  |
|  |      |       |      |      |       |     |       |      |      |     |       |       |   |  |  |  |  |  |
|  |      |       |      |      |       |     |       |      |      |     |       |       |   |  |  |  |  |  |
|  |      |       |      |      |       |     |       |      |      |     |       |       |   |  |  |  |  |  |
|  |      |       |      |      |       |     |       |      |      |     |       |       |   |  |  |  |  |  |
|  |      |       |      |      |       |     |       |      |      |     |       |       |   |  |  |  |  |  |
|  |      |       |      |      |       |     |       |      |      |     |       |       |   |  |  |  |  |  |
|  |      |       |      |      |       |     |       |      |      |     |       |       |   |  |  |  |  |  |
|  |      |       |      |      |       |     |       |      |      |     |       |       |   |  |  |  |  |  |